## T: Instalacja usług katalogowych w systemie Windows Server 2008.

Przed utworzeniem domeny powinniśmy zastanowić się nad następującymi kwestiami:

- ustaleniem nazwy powinna być ona krótka i łatwa do zapamiętania, podanie użytkownikowi nazwy domeny np. poprzez telefon nie powinno przysparzać problemów z jej zrozumieniem i ewentualnym powtórzeniem, właściwa na pewno przyczyni się do zwiększenia gości na naszej stronie internetowej,
- w jakiej domenie pierwszego rzędu stworzymy własną domenę jeżeli chodzi o popularność domeny w Polsce, to nie ulega wątpliwości, że wybierzemy domenę .pl, natomiast na rynku międzynarodowym powinniśmy poważnie wziąć pod uwagę domeny .eu lub .com,
- pozycjonowaniem domeny należy zorientować się nad najczęściej używanymi słowami kluczowymi przez gości odwiedzających nasz serwis internetowy, w miarę możliwości w nazwie domeny warto zastosować te wyrazy,
- używaniem myślników i kropek w nazwie domeny traktować te znaki należy jako rozdzielające człony nazwy domeny, lepiej zapamiętuje się nazwy rozdzielone niż połączone.

## Zadanie1:

Wykorzystując serwis internetowy Wikipedii odszukaj informacje na temat następujących haseł:

- kontroler domeny,
- domena Windows,
- Active Directory.

Domena Windows jest opracowanym przez firmę Microsoft logicznym sposobem organizacji pracy w sieci komputerów z systemem operacyjnym MS Windows. W domenie scentralizowane jest zarządzanie informacją o komputerach domeny, kontach użytkowników oraz zasadami obowiązującymi w danej sieci.

W domenie Windows obok zwykłych komputerów osobistych z systemem operacyjnym Windows (stacji roboczych) działają komputery pełniące rolę "serwerów domeny", nazywane kontrolerami domeny.

Scentralizowanie danych o komputerach i kontach użytkowników w domenie ułatwia zarządzanie tak zorganizowanymi komputerami w sieci, odtwarzanie bazy danych dla kont i zabezpieczeń. Domena umożliwia też skonfigurowanie profili użytkowników tak, aby na każdym komputerze, z którego się logują, mieli to samo środowisko pracy – pulpit, dokumenty i aplikacje.

Najważniejsze funkcje Active Directory (usług katalogowych):

- zgodność z TCP/IP stos protokołów sieciowych jako środek komunikacji (zgodność z różnymi platformami, standard łączności pomiędzy komputerami),
- obsługa LDAP (ang. Lightweight Directory Access Protocol) standardowy internetowy protokół usług katalogowych, jest stosowany do modyfikacji (aktualizacji) oraz odpytywania o dane zawarte w katalogu,
- obsługa DNS-u (ang. Domain Name System system nazw domen) usługa tłumacząca uproszczone nazwy tekstowe na adresy IP,
- obsługa zabezpieczeń opartych na standardach internetowych (IPSec, Kerberos, urzędy certyfikacji i szyfrowania SSL (ang. Secure Sockets Layer)) oraz dodatkowo zabezpieczenia oprogramowania MS,
- latwość zarządzania i konfigurowania usługi (mająca wpływ na koszty eksploatacji) bogaty zestaw narzędzi administracyjnych oraz wiele poleceń do użycia w skryptach, wygodny interfejs graficzny, możliwość pracy serwera bez monitora i klawiatury.

W nowo zainstalowanym systemie Microsoft Windows 2003 lub 2008 Server w celu instalacji usług domenowych w usłudze Active Directory należy wydać polecenie **dcpromo**. Uruchomiony zostanie kreator, który w łatwy sposób przeprowadzi przez proces konfiguracji kontrolera domeny. Do instalacji nienadzorowanej można wykorzystać odpowiednio przygotowany plik odpowiedzi, który wykorzystać można wywołując polecenie:

dcpromo.exe /unattend:C:\kontroler\_domeny\_instalacja\_nienadzorowana.txt

- Koszalin 2016

http://greszata.pl

Aby zainstalować rolę kontrolera domeny w nowym systemie Windows 2003 Server, należy uruchomić narzędzie konsolę administracyjną **Zarządzenie tym** serwerem, po czym wybrać przycisk **Dodaj lub usuń rolę** i wskazać pozycję **Kontroler domeny** (**AD**).

Kiedy usługa Active Directory jest instalowana na serwerze, serwer jest podnoszony do roli kontrolera domeny dla określonej domeny. Po ukończeniu tego procesu pojawia się monit o określenie nazwy domeny DNS dla domeny usługi Active Directory, do której jest przyłączany i dla której jest promowany serwer.

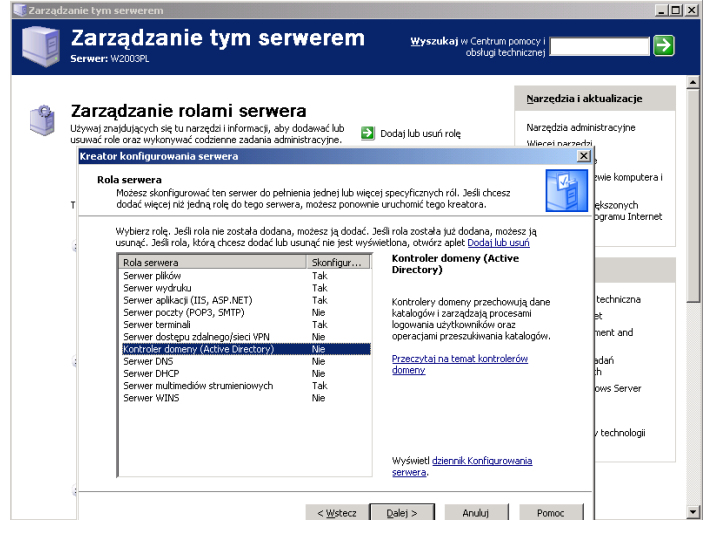

Przykładowy plik odpowiedzi wykorzystywany podczas

```
konfiguracji kontrolera domeny (kontroler domeny instalacjia_nienadzorowana.txt):
      ; DCPROMO unattend file (automatically generated by dcpromo)
       [DCInstall]
      ReplicaOrNewDomain=Domain
      NewDomain=Forest
      NewDomainDNSName=sbsmenis.edu.pl
      ForestLevel=3
      DomainNetbiosName=sbsmenis
      DomainLevel=3
      InstallDNS=Yes
      ConfirmGc=Yes
      CreateDNSDelegation=No
      DatabasePath="C:\Windows\NTDS"
      LogPath="C:\Windows\NTDS"
      SYSVOLPath="C:\Windows\SYSVOL"
      SafeModeAdminPassword=
      RebootOnCompletion=Yes
```

Konfigurację kont domenowych dokonujemy za pomocą przystawki Użytkownicy i komputery usługi Active Directory zawartej w pakiecie AdminPack.

| ⊘ Pijk Akcja Widok Okno Pomoc ← → <a>E</a> ₩ <a>B</a> ₩ <a>B</a> ₩ <a>B</a>                                                                                                    | 10000                                                                                                    | ĨC.                                                                                                    |                                                                                                    |
|----------------------------------------------------------------------------------------------------|----------------------------------------------------------------------------------------------------|----------------------------------------------------------------------------------------------------|----------------------------------------------------------------------------------------------------|
| Uzytkownicy i komputery usługi Active Directory [sbs2L]                                                                                                    | Nazwa /                                                                                                    | жсу<br>Тур                                                                                                    | Opis                                                                                                    |
| Sosmenis.edu.pi     Builtin     Computers     Opmain Controllers     Opmain Controller | <ul> <li>student021d</li> <li>student022d</li> <li>student023d</li> <li>student023d</li> <li>student024d</li> <li>student025d</li> <li>student026d</li> <li>student028d</li> <li>student029d</li> <li>student030d</li> <li>student031d</li> <li>student032d</li> <li>student033d</li> <li>student034d</li> </ul> | Użytkownik<br>Użytkownik<br>Użytkownik<br>Użytkownik<br>Użytkownik<br>Użytkownik<br>Użytkownik<br>Użytkownik<br>Użytkownik<br>Użytkownik<br>Użytkownik<br>Użytkownik<br>Użytkownik | pracownia specjalizacji systemy i sieci komputerov<br>pracownia specjalizacji systemy i sieci komputerov<br>pracownia specjalizacji systemy i sieci komputerov |

Zadanie2:

Zapoznaj się z zawartością następującej witryny internetowej: https://technet.microsoft.com/pl-pl/library/cc782657.aspx

Jednostki organizacyjne są kontenerami usługi Active Directory, w których można umieszczać użytkowników, grupy, komputery i inne jednostki organizacyjne. Jednostka organizacyjna nie może zawierać obiektów z innych domen. Jednostka organizacyjna jest najmniejszym zakresem lub jednostką, której można przypisać ustawienia zasad grupy lub udzielić pełnomocnictw administracyjnych.

## Zadanie3:

Utwórz prezentację w programie MS PowerPoint na temat instalacji i konfiguracji kontrolera domeny w systemie MS Windows 2008 Server. Pracę zachowaj w pliku pod nazwą **\$nazwisko\_domena\_windows.pptx** i prześlij pocztą elektroniczną do nauczyciela na adres <u>greszata@zs9elektronik.pl</u>.

W prezentacji należy zamieścić następujące elementy:

- slajd tytułowy,
- slajd wyjaśniający zagadnienia kont użytkowników,
- prezentację polecenia net user,
- prezentację narzędzia Konta użytkowników,
- prezentację konsoli Użytkownicy i grupy lokalne,
- prezentację konsoli Użytkownicy i komputery usługi Active Directory,
- slajd zakończeniowy.

| Tomasz | Greszata |
|--------|----------|
|--------|----------|

Przed przystąpieniem do instalacji usługi Active Directory należy sprawdzić, czy w maszynie wirtualnej serwera Windows włączyliśmy dwie karty sieciowe i odpowiednio je skonfigurowaliśmy. I tak wybieramy ustawienia (**Settings**) dla maszyny **win2k8**, przechodzimy do kategorii **Network** i w zakładce **Adapter <u>1</u>** kartę podłączamy w trybie **Internal Network**, natomiast **Adapter <u>2</u>** w trybie **NAT**:

| ۵              | ubuntu - Settings                                               | ? ×               | ٢ |                | ٧                                 | vin2k8 - Settings                   | ? ×  |
|----------------|-----------------------------------------------------------------|-------------------|---|----------------|-----------------------------------|-------------------------------------|------|
| 📃 General      | Network                                                         |                   |   | General        | Network                           |                                     |      |
| 🧾 System       | Adapter 1         Adapter 2         Adapter 3         Adapter 4 |                   |   | System         | Adapter <u>1</u> Adapter <u>2</u> | Adapter <u>3</u> Adapter <u>4</u>   |      |
| 📃 Display      | Enable Network Adapter                                          |                   |   | Display        | Enable Network Adap               | ter                                 |      |
| 😥 Storage      | Attached to: Internal Network                                   |                   | 5 | Storage        | <u>A</u> ttached to:              | NAT 👻                               |      |
| 鼬 Audio        | vanie: inthet                                                   | ¥                 |   | Audio          | <u>N</u> ame:                     |                                     | ~    |
| P Network      | Adapter Type: Intel PRO/1000 MT Desktop (82540EM)               | -                 |   | Network        | ✓ Advanced                        |                                     |      |
| Serial Ports   | Promiscuous Mode: Allow All                                     | •                 |   |                | Adapter <u>lype</u> :             | Intel PRO/1000 MT Desktop (82540EM) |      |
| 🏈 USB          | MAC Address: 080027344032                                       | G                 |   | Serial Ports   | MAC Address:                      | 0800277718EC                        | G    |
| Shared Folders | Cable Connected                                                 |                   |   | USB            |                                   | Cable Connected                     |      |
| User Interface | Port Forwarding                                                 |                   |   | Shared Folders |                                   | Port Forwarding                     |      |
|                |                                                                 |                   |   | User Interface |                                   |                                     |      |
|                |                                                                 |                   |   |                |                                   |                                     |      |
|                | OK Can                                                          | ncel <u>H</u> elp |   |                |                                   | OK Cancel                           | Help |

Po uruchomieniu systemu Windows Server wprowadzamy statyczny numer IP dla karty sieciowej obsługującej wewnętrzną sieć. Adresu bramki nie wpisujemy:

| <b>5</b> 4    | win2k8 [Running] - (                                                                                      | Oracle VM VirtualBox                                                                                         | – 🗆 🗙         |
|---------------|----------------------------------------------------------------------------------------------------|----------------------------------------------------------------------------------------------------|---------------|
| File Machin   | e View Input Devices Help                                                                                 |                                                                                                    |               |
|               | Połączenia sieciowe                                                                                       | _ <b>_ _ _</b>                                                                                               |               |
|               | 🖉 🖓 🔹 Panel sterowania 🔹 Połączenia sieciowe                                                              | 👻 🛃 Wyszukaj                                                                                                 |               |
| Administrator | Plk Edycja Widok Narzędzia Zaawansowane Pomoc                                                             |                                                                                                    |               |
|               | 🕒 Organizuj 👻 🛒 Widoki 👻 💥 Wyłącz to urządzenie sieciowe 💽 Diag                                           | nozuj to połączenie 🖃 Zmień nazwę tego połączenia 😕 🔞                                                        |               |
|               | Nazwa 💌 Stan 💌 Nazwa urządzenia 💌 kączność 💌 Kategoria sieci 💌                                            | Właściciel 🗸 Typ 🔽 Numer telefonu lub adres hosta 🔽                                                          |               |
|               | Przychodzące (1)                                                                                          | Właściwości: lan XI                                                                                          |               |
| Komputer      | Połączenia przychodzące                                                                                   | Sieć Udostępnianie                                                                                           |               |
|               | Brak połączonych kilentów                                                                                 | Połącz, używając:                                                                                            |               |
|               | Sieć LAN lub szybki Internet (2)                                                                          | Marta Intel(R) PRO/1000 MT Desktop Adapter                                                                   |               |
| Slot          | an 🖍 wan                                                                                                  | Konfiguruj                                                                                                   |               |
| Siec          | Karta Intel(R) PRO/1000 Network Intel(R) PRO/1000 MT De                                                   | To połączenie wykorzystuje następujące składniki:                                                            |               |
|               |                                                                                                    | <ul> <li>Rein siect inclosoft Vetworks</li> <li>Bamonogram pakietów QoS</li> </ul>                           |               |
|               |                                                                                                    | Lidostępnianie plików i drukarek w sieciach Microsoft N      Arrow Protokój internetowy w wersi 6 (TCP/IPv6) |               |
| Internet      |                                                                                                    | Protokół internetowy w wersji 4 (TCP/IPv4)                                                                   |               |
| Explorer      | Właściwości: Protokół internetowy w wersji 4 (T                                                           | CP/IPv4) [?] X Ve/Wy mapowania z odnajdywaniem topolo<br>bdnajdywania topologii warstwy łacza                |               |
|               | Ogólne                                                                                                    |                                                                                                    |               |
|               | Przy odpowiedniej konfiguracji sieci możesz automaty<br>niezbedne ustawienia protokolu IP. W przeciwnym w | vznie uzyskać O dinstaluj Wiraściwości                                                                       |               |
| Panel         | uzyskać ustawienia protokołu IP od administratora si                                                      | ed.                                                                                                    |               |
| sterowania    | C Uzyskaj adres IP autgmatycznie                                                                          | da sieci rozległych, umożliwiający<br>promych sieci różnych umożliwiający                                    |               |
|               | C Użyj następującego adresu IP:                                                                           |                                                                                                    |               |
|               | Adres IP: 192 . 168 .                                                                                     | . 27 . 1                                                                                                    |               |
| Kosz          | Maska podsled: 255 . 255 .                                                                                | 255.0                                                                                                    |               |
|               | Brama domyślna:                                                                                           | ·                                                                                                    |               |
|               | C Uzys <u>k</u> aj adres serwera DNS automatycznie                                                        |                                                                                                    |               |
|               | Użyj następujących adgesów serwerów DNS: -                                                                |                                                                                                    |               |
|               | Preferowany server DNS: 192.168.                                                                          | 27.1                                                                                                    |               |
|               | Alternatywny server DNS: 8 . 8 .                                                                          | 8.8                                                                                                    |               |
| Start 🛼       | 💌 🔗 🔐 Zadania konfiguracii poc 🔯 Połaczenia sieciowe                                                      | DHCP PL                                                                                                    | a 🗟 (h 11:13  |
|               |                                                                                                    |                                                                                                    | Right Control |
|               |                                                                                                    |                                                                                                    |               |

W następnej kolejności przystępujemy do instalacji serwera DHCP. W tym celu uruchamiamy narzędzie **Menedżer serwera** i klikamy w prawej części okna **Dodaj rolę**:

| <b>5</b> 4                                     | win2k8 [Running] - Oracle VM VirtualBox                                                            | ×                               |
|------------------------------------------------|----------------------------------------------------------------------------------------------------|---------------------------------|
| File Machine View Input I                      | Devices Help                                                                                       |                                 |
| 🔚 Menedżer serwera                             |                                                                                                    |                                 |
| <u>Plik A</u> kcja <u>W</u> idok Pomo <u>c</u> |                                                                                                    |                                 |
| 🧇 🔿 🖄 📆                                        |                                                                                                    |                                 |
| Menedzer serwera (WIN2K8)                      | Role                                                                                               |                                 |
| E al Euclide                                   |                                                                                                    |                                 |
| 🗉 📰 Diagnostyka                                | Wyświeti informacje o kondycji ról zainstalowanych na serwerze i dodaj lub usuń role oraz funkcje. |                                 |
| Konfiguracja     Magazyn                       | 4.×                                                                                                |                                 |
|                                                | Podsumowanie ról                                                                                   | Podsumowanie ról — Pomoc        |
|                                                |                                                                                                    | -                               |
|                                                | Role: Zainstalowane funkcje: 0 z 17                                                                | Be Dodni, role                  |
|                                                |                                                                                                    | Usufffole                       |
|                                                |                                                                                                    |                                 |
|                                                |                                                                                                    |                                 |
|                                                |                                                                                                    |                                 |
|                                                |                                                                                                    |                                 |
|                                                |                                                                                                    |                                 |
|                                                |                                                                                                    |                                 |
|                                                |                                                                                                    |                                 |
|                                                |                                                                                                    |                                 |
|                                                |                                                                                                    |                                 |
|                                                |                                                                                                    |                                 |
|                                                |                                                                                                    |                                 |
|                                                |                                                                                                    |                                 |
|                                                |                                                                                                    |                                 |
|                                                |                                                                                                    |                                 |
|                                                |                                                                                                    |                                 |
|                                                |                                                                                                    |                                 |
|                                                |                                                                                                    |                                 |
|                                                |                                                                                                    |                                 |
|                                                | Ostatnio odświeżone: 2015-12-07 07:29:22 Konfiguruj odświeżanie                                    |                                 |
|                                                |                                                                                                    |                                 |
| 🎝 Start 🚡 📰 🏉 🛛 🚡 I                            | Menedžer serwera                                                                                   | PL 🝏 👘 🕼 07:29                  |
|                                                |                                                                                                    | 💿 🖶 🥢 🚍 🔜 🔐 🛄 🐼 💌 Right Control |

Spowoduje to uruchomienie kreatora instalacji dodatkowego oprogramowania na serwerze. W nowym oknie klikamy przycisk **Dalej**:

| <b>5</b> 0                                                    | win2k8 [Running] - Oracle VM VirtualBox                                                                                                    | - 🗆 ×                 |
|---------------------------------------------------------------|----------------------------------------------------------------------------------------------------|-----------------------|
| File Machine View Input Devices Help                          |                                                                                                    |                       |
| 📕 Menedžer serwera                                            |                                                                                                    | _ <b>_</b> ×          |
| Plik Akcja Widok Pomoc                                        |                                                                                                    |                       |
| (n 🔿 🖄 📅 🔽                                                    |                                                                                                    |                       |
| Menedžer serwera Kreator dodawania ról                        |                                                                                                    | ×                     |
| Role<br>B Funkcje<br>B Lagnostyka<br>B Konfgureja<br>M Maazon | 52                                                                                                    |                       |
| Zanim rozpoczniesz<br>Role serwera<br>Detwierdinene           | Ten insator pomaga sainstallować role na tym serwerza. Użytkounik określa role do zainstalowania w<br>zakłańskoj dziadak, które serwer ma wykonywać (na przykład udostępnane dokumentów lub obsługiwane<br>wtryny sieci Web). | - Pomoc               |
| Poten                                                         | Przed kontynuowaniem sprawdź, czy są spełnione następujące warunki:                                                                                                    |                       |
| WYNIKI                                                        | <ul> <li>Konto administratora me hasio sine.</li> <li>Utatavienia secone (no. statycry adres 1P) sa skonfigurowane.</li> <li>Są zanstalowane najnowsze aktualizacje zabezpieczeń z witryny Windows Update.</li> </ul>         |                       |
|                                                               | Jeśli jest konieczne wykonanie dowolnych czynności poprzedzających, anuluj kreatora, wykonaj te czynności i<br>ponownie uruchom kreatora.                                                                                     |                       |
|                                                               | Aby kontynuować, kliknij przycisk Dalej.                                                                                                    |                       |
|                                                               | Egoniń tę stronę domyślne                                                                                                    |                       |
|                                                               | <u> </u>                                                                                                    |                       |
|                                                               |                                                                                                    |                       |
| Podczas używania kre                                          | atora odświeżanie jest wyłączone                                                                                                    |                       |
|                                                               |                                                                                                    |                       |
| 灯 Start 🐁 💻 🏉 🛛 🐁 Menedžer serwera                            | F                                                                                                    | <b>۱</b> 🖾 💽 🏠 07:30  |
|                                                               | 2 O # 2 = # C                                                                                                    | 🕽 🐼 💽 Right Control 🔡 |

Spośród dostępnej listy oprogramowania wybieramy Usługi domenowe w usłudze Active Directory i klikamy przycisk Dalej (procesu nie można cofnąć):

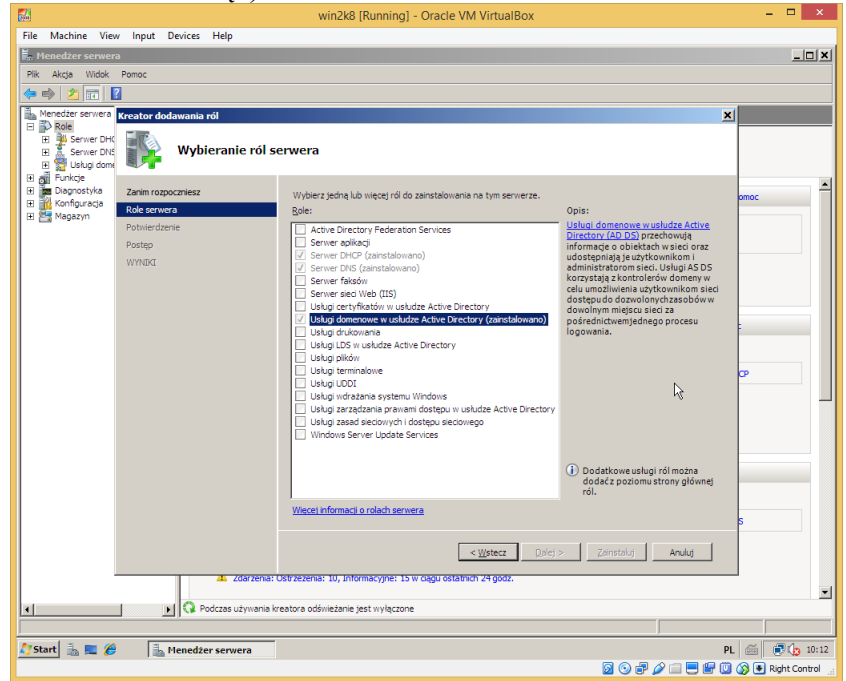

W następnym oknie odczytujemy wyświetlane informacje i klikamy przycisk Dalej:

| 000                                                                                                    |                                                                                                    | mileto (rannig) - ordere fin finandox                                                                                                    |                     |
|----------------------------------------------------------------------------------------------------|----------------------------------------------------------------------------------------------------|----------------------------------------------------------------------------------------------------|---------------------|
| File Machine Vie                                                                                                    | w Input Devices Help                                                                                                    |                                                                                                    |                     |
| 📕 Menedžer serwer                                                                                                    | a                                                                                                    |                                                                                                    | _0>                 |
| Plik Akcja Widok                                                                                                    | Pomoc                                                                                                    |                                                                                                    |                     |
| 🗢 🔿 🖄 🕅 🛽                                                                                                    | 2                                                                                                    |                                                                                                    |                     |
| Menedžer serwera                                                                                                    | Kreator dodawania ról                                                                                                    | )                                                                                                    | 4                   |
| Role  Role | Serwer DHCP                                                                                                    |                                                                                                    |                     |
| to Tel . Administ                                                                                                    | Zarim rozpoczniesz<br>Role sorwera<br>Server DI-CP<br>Powiązania polączenia sledow<br>Ustawienia DNS IPv4<br>Ustawienia PV4 Sorwera WINS<br>Załresy DHCP<br>Tryb bezstanowy protokołu D<br>Ustawienia DNS IPv5<br>Potwierdzenia<br>Postpo<br>WYMDCI | Mondazine do service DHCP         Provide diversity of the Configuration Protocol Junctions services in programments (programments) is a concerning the providence of the Configuration Protocol Junctions are used to the Configuration of the Configuration of the Confi | - Pomoc             |
|                                                                                                    | Podczas używania k                                                                                                    | reatora odśweżanie jest wyłączone                                                                                                    |                     |
| 🥂 Start 🔒 📰 🍊                                                                                                    | A Menedter servera                                                                                                    |                                                                                                    | n 🚿 🗐 ሱ 07:30       |
|                                                                                                    | in rienedzer serwera                                                                                                    |                                                                                                    |                     |
|                                                                                                    |                                                                                                    |                                                                                                    | y 🌚 💌 Right Control |

## Następnie klikamy **Dalej**: cdn.

| File Machine View Input Devices Help<br>The Menedizer serwera<br>Plik Akçla Widok Pomoc                                                                                                    | win2k8 [Run                                                   | ning] - Oracle VM VirtualBo          | х                           |                                 | ×            |
|----------------------------------------------------------------------------------------------------|---------------------------------------------------------------|--------------------------------------|-----------------------------|---------------------------------|--------------|
| 🗢 🔿 📶 🚺 🖬                                                                                                    |                                                               |                                      |                             |                                 |              |
| Menedzer serwera (WIN2K8)                                                                                                    | Usługa katalogowa Zdarz                                       | eń: 57                               |                             | Akcje                           |              |
| E al Funkcie                                                                                                    | Poziom Data i g                                               | odzina Źródło                        | Identyfik Kategoria         | . 🔺 Usługa katalogowa           |              |
| 🖂 🚂 Diagnostyka                                                                                                    | Informacje 2016-0                                             | 1-26 10:51:15 ActiveDir              | 1404 Narzędzie              | •• 📕 👩 Otwórz zapisany dziennik |              |
| 🖃 🛃 Podgląd zdarzeń                                                                                                    | Informacje 2016-0                                             | 1-26 10:46:45 ActiveDir              | 1394 Sterowani.             | 🚽 👻 Litwórz widok niestandard   | la           |
| Widoki niestandardowe                                                                                                    | Informacje 2016-0                                             | 1-26 10:46:15 ActiveDir              | 1000 Sterowani              |                                 |              |
| Asilacja     Asilacja     Asilacja     Asilacja     Statopiscenia     Statopiscenia     Statopisc | [Ogdine.]     Szczegoły       Ukończono uruchamianie       sł | Usług domenowych w usłudze Ac        | tive Directory firmy Micros | oft, wersja 6.0.6002.18005      | *            |
| E Konfiguracja                                                                                                    | <u>N</u> azwa dziennika:                                      | Usługa katalogowa                    |                             |                                 |              |
| 🗄 📇 Magazyn                                                                                                    | Źŗódło:                                                       | ActiveDirectory_DomainServi          | Zalogowano:                 | 2016-01-26 10:46:15             |              |
|                                                                                                    | Identyfikator zdarzenia:                                      | 1000                                 | Kategoria zadania:          | Sterowanie usługą               |              |
|                                                                                                    | Poziom:                                                       | Informacje                           | Słowa kluczowe:             | Klasyczny                       |              |
|                                                                                                    | Utotkoumila                                                   | LOCOMANIE ANONINACINE                | Kanadan                     | win2k8.elektronik.nl            |              |
|                                                                                                    | Ozytkownik.                                                   | LOGOWANIE ANONIMOWE                  | Komputer:                   |                                 |              |
|                                                                                                    | Kod op <u>e</u> racji:                                        | Informacje                           | Ko <u>m</u> puter:          |                                 |              |
|                                                                                                    | Kod op <u>e</u> racji:<br>Więcej in <u>f</u> ormacji:         | Informacje<br>Pomoc online dziennika | Komputer:                   |                                 |              |
|                                                                                                    | Kod operacji:<br>Więcej informacji:<br>Kopiuj                 | Informacje Pomoc online dziennika    | Ko <u>m</u> puter:          | Zemi                            | mij          |
| <u>د</u>                                                                                                    | Kodopracji:<br>Wiecej informacji:                             | Informacje<br>Pomos online dziennika | Ko <u>m</u> puter:          | Zemi                            | nij          |
| K<br>Start 🚠 🖉 🍘 Meneder servera                                                                                                    | Kod opgracji:<br>Więcej informacji:<br>Kopiuj                 | Pomoc online dziennika               | Ko <u>m</u> puter:          | Zami<br>PL 🚔 🖲 🖉                | nij<br>3 11: |

灯 Start 🛛 🚠 💻

Administrator: C:\Windo...

Zrzuty ekranowe prezentujące proces instalacji usług domenowych w usłudze Active Directory w systemie Windows Server 2008:

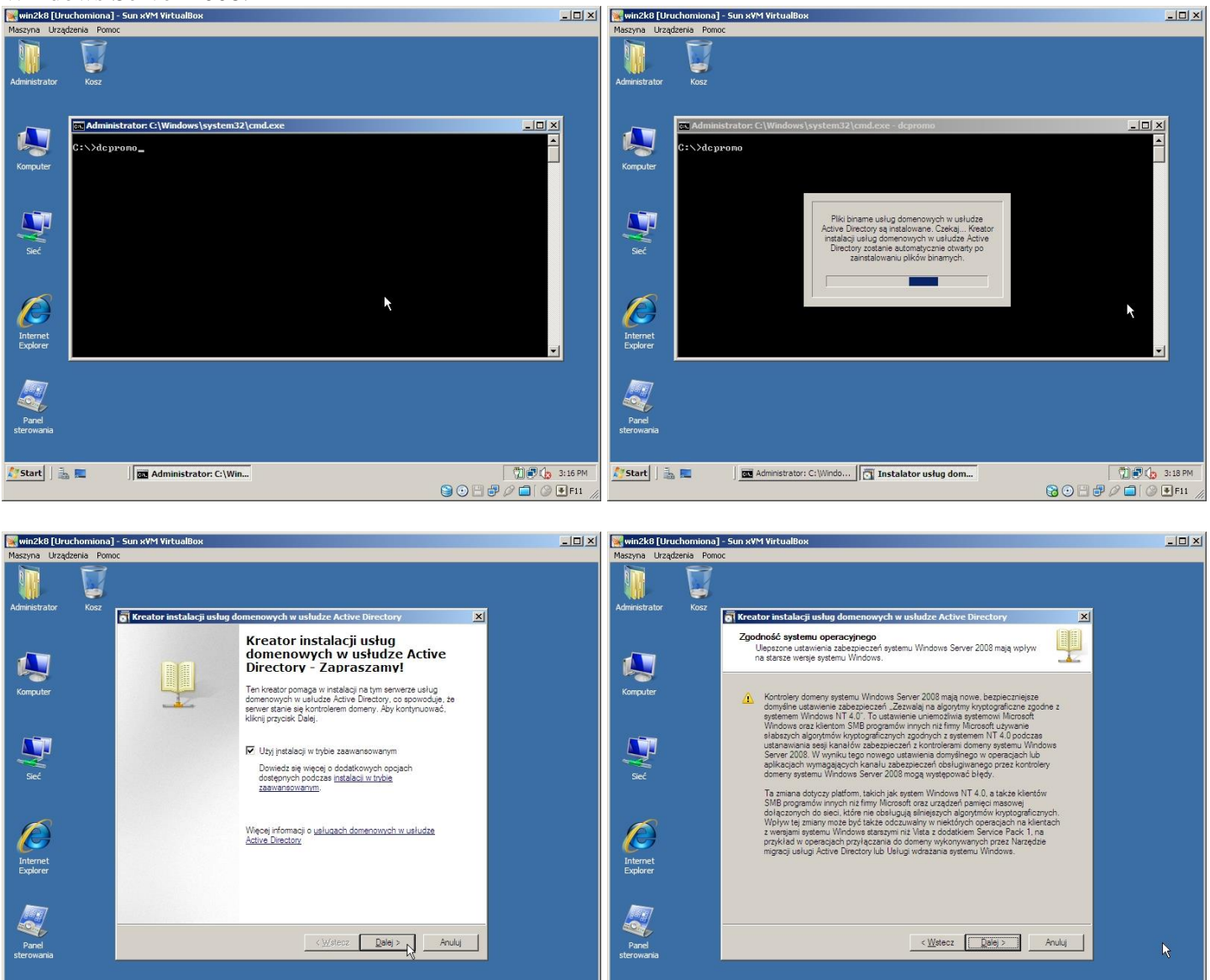

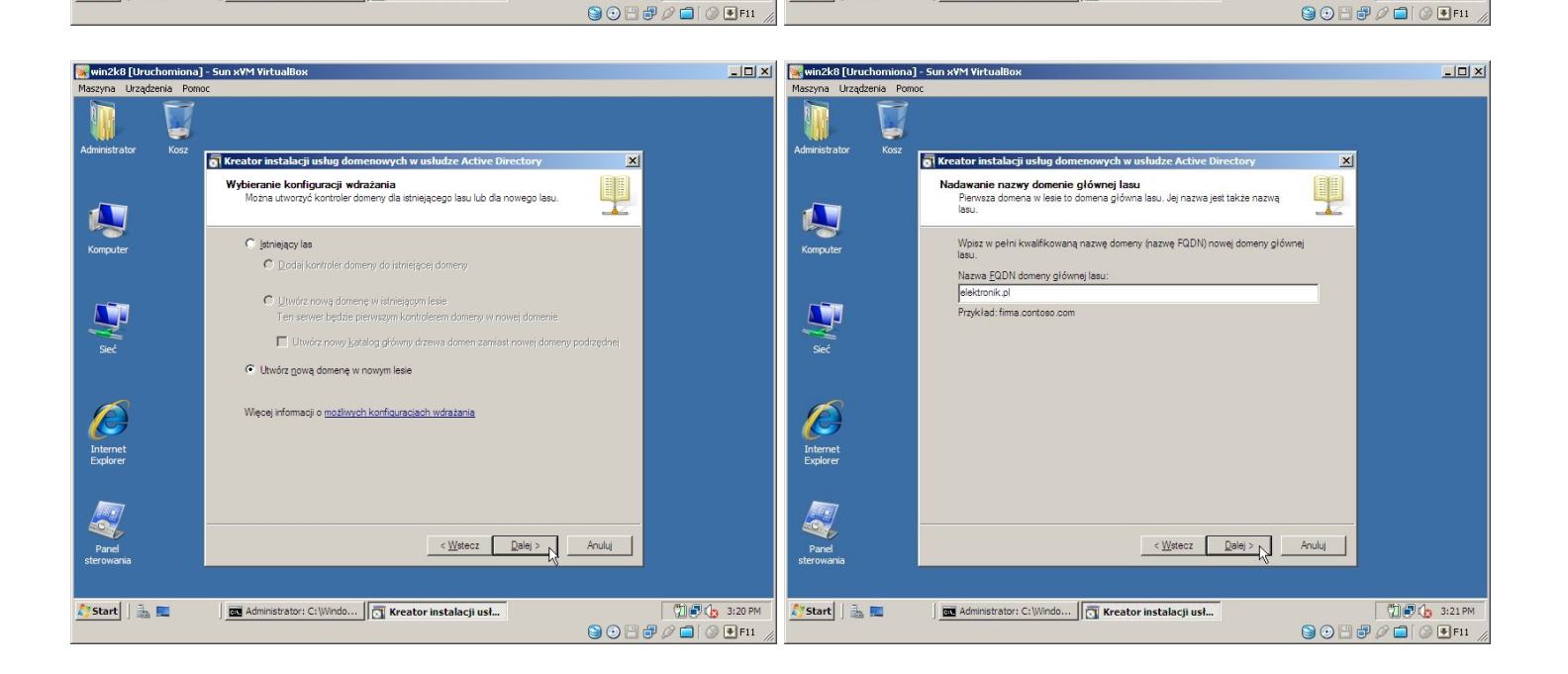

🎊 Start 🛛 🚠 💻

Administrator: C:\Windo...

🕅 🗗 👍 3: 19 PM

🕅 🗊 🕼 3:19 PM

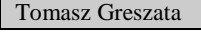

http://greszata.pl

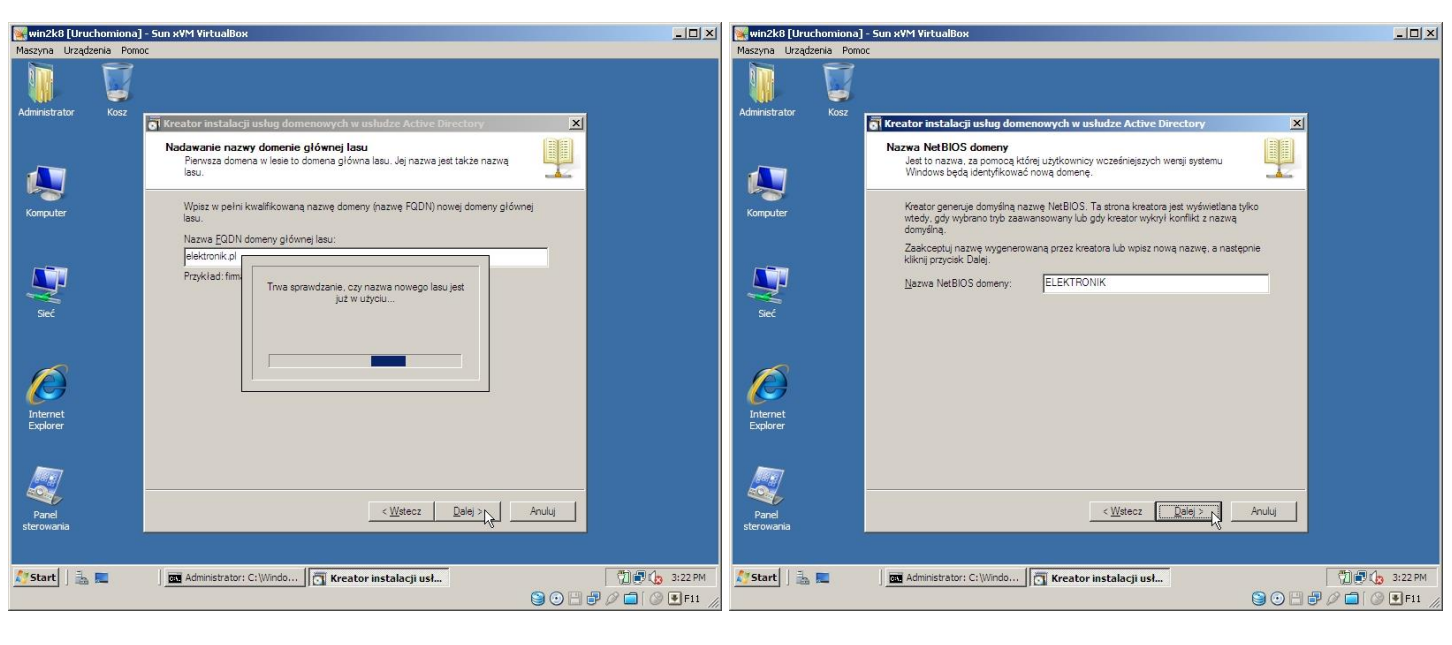

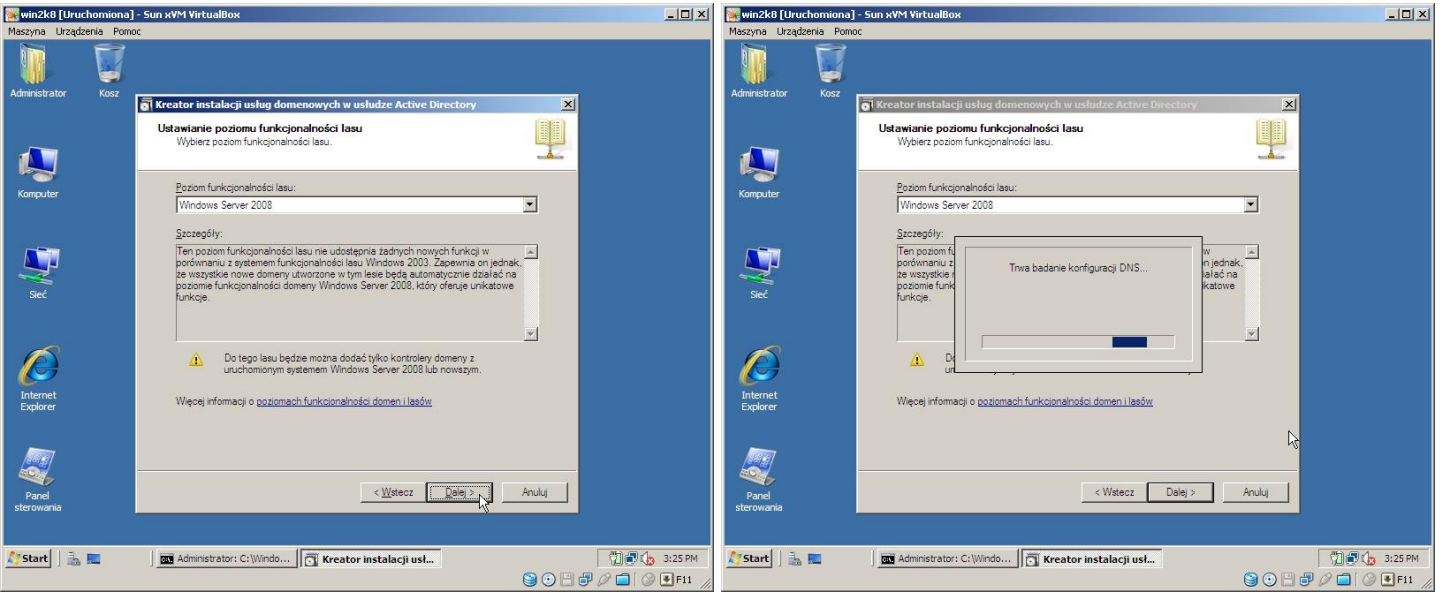

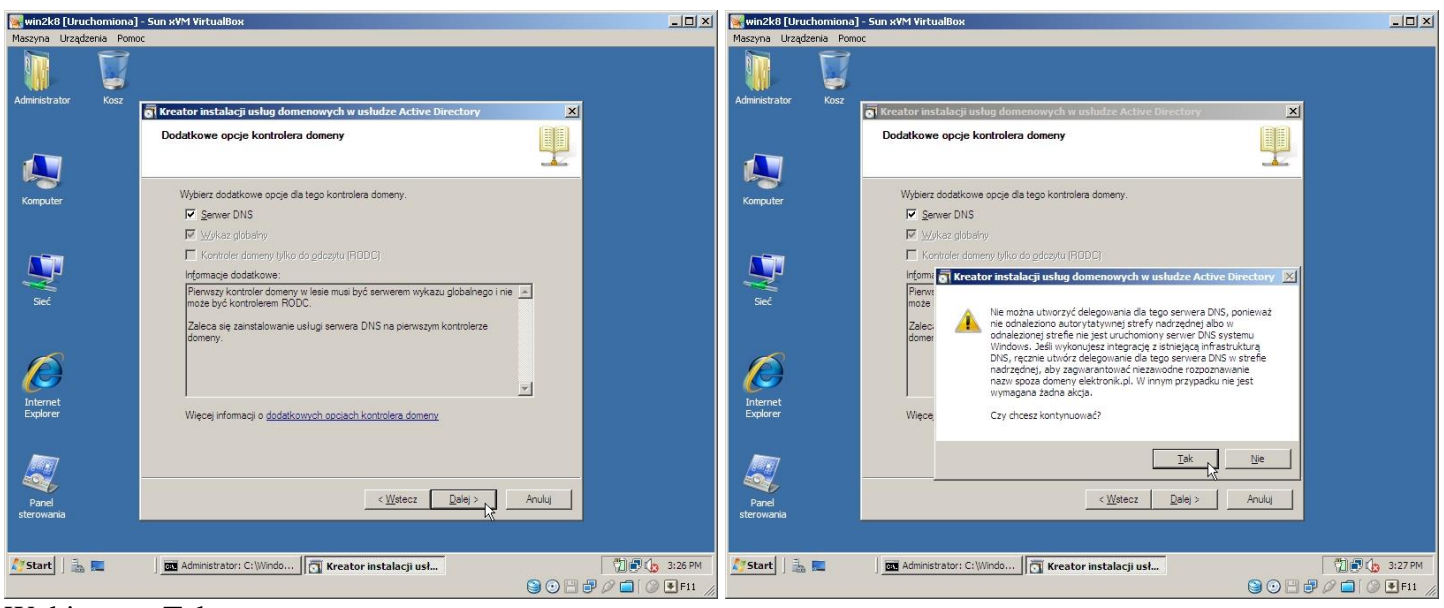

Wybieramy Tak:

| Statyczne przypisanie adresu IP                                                                                                    |                                                                                                    |
|----------------------------------------------------------------------------------------------------|----------------------------------------------------------------------------------------------------|
| Ten komputer ma dynamicznie przydzielane adresy IP                                                                                                    | ■ win2k8 (Uruchomiona) - Sun xVM VirtualBox       ■ starsyna       Urządzenia Pomoc                                                                                                    |
| W tym komputerze jest zainstalowana oo najmniej jedna fizyczna karta sieciowa, do której nie przypisano statycznego adresu IP w oknie dialogowym Właściwości protokołu IP. Dla zapewnienia niezawodnego działania systemu DNS do wszystkich fizycznych kart sieciowych należy przypisać statyczne adresy IP, zarówno dla protokołu IPv4, jak i IPv6 (o ile jest dostępny). Aby uzyskać więcej informacji, zobacz Pomoc.         Czy chcesz kontynuować bez przypisania statycznych adresów IP?            • Tak, na tym komputerze będzie używany dynamicznie przypisywany adres IP (niezalecane)             • Mie, do wszystkich fizycznych kart sieciowych zostaną przypisane statyczne adresy IP         oomeny. | Administrator       Korz         Administrator       Korz         Image: Computer       Image: Computer         Image: Computer       Discussion bace; danych, pilków dziennika i folderu SYSVOL         Image: Computer       Discussion bace; danych, pilków dziennika i folderu SYSVOL         Image: Computer       Discussion bace; danych, pilków dziennika i folderu SYSVOL         Image: Computer       Discussion bace; danych, pilków dziennika w różnych wolumnach.         Image: Computer       Discussion bace; danych pilków dziennika w różnych wolumnach.         Image: Computer       Discussion bace; danych pilków dziennika w różnych wolumnach.         Image: Computer       Discussion bace; danych pilków dziennika w różnych wolumnach.         Image: Computer       Discussion bace; danych pilków dziennika w różnych wolumnach.         Image: Computer       Discussion bace; danych pilków dziennika w różnych wolumnach.         Image: Computer       Discussion bace; danych pilków dziennika w różnych wolumnach.         Picker StryWol:       Przeglądą         Computer       Picker StryWol:         Przeglądą       Picker StryWol:         Computer       Więcej informacji o <u>umisaczaniu pików usłuu domenowych w usłudze Active Directory</u> |
| Więcej informacji o <u>dodatkowych opciach kontrolera domeny</u>                                                                                                    | Panel<br>sterowonia                                                                                                    |
| < <u>W</u> stecz <u>D</u> alej > Anuluj                                                                                                    | Start J                                                                                                    |
|                                                                                                    |                                                                                                    |

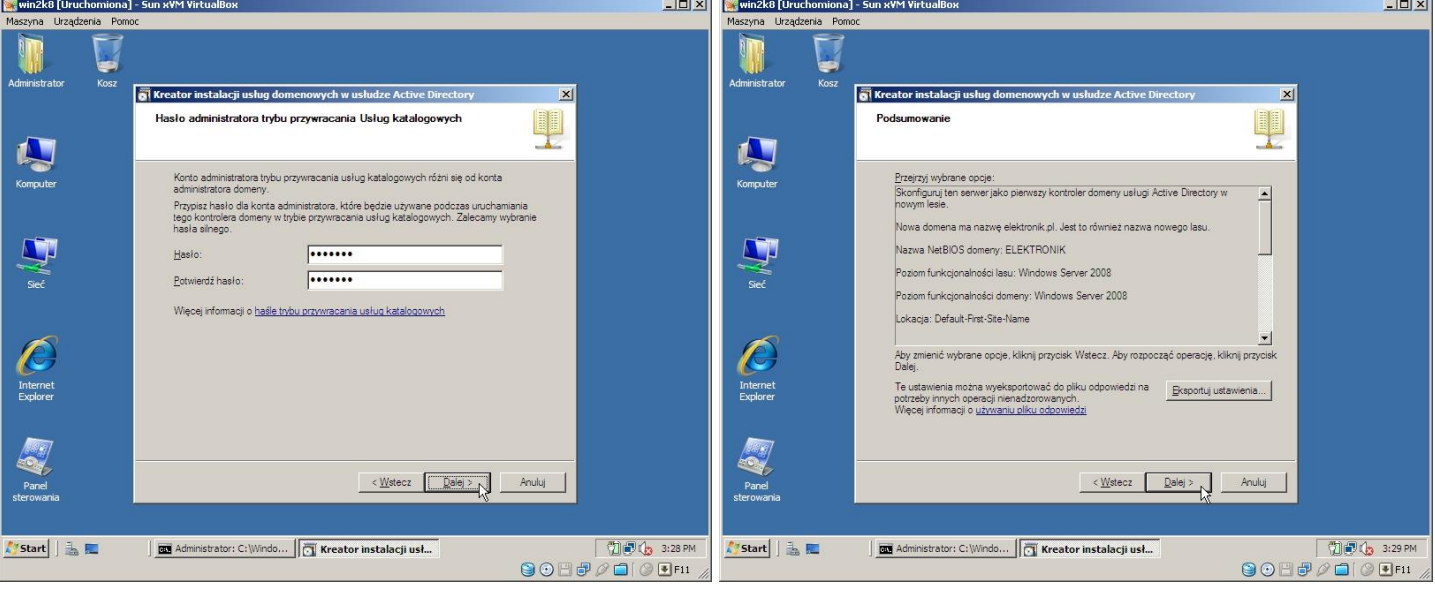

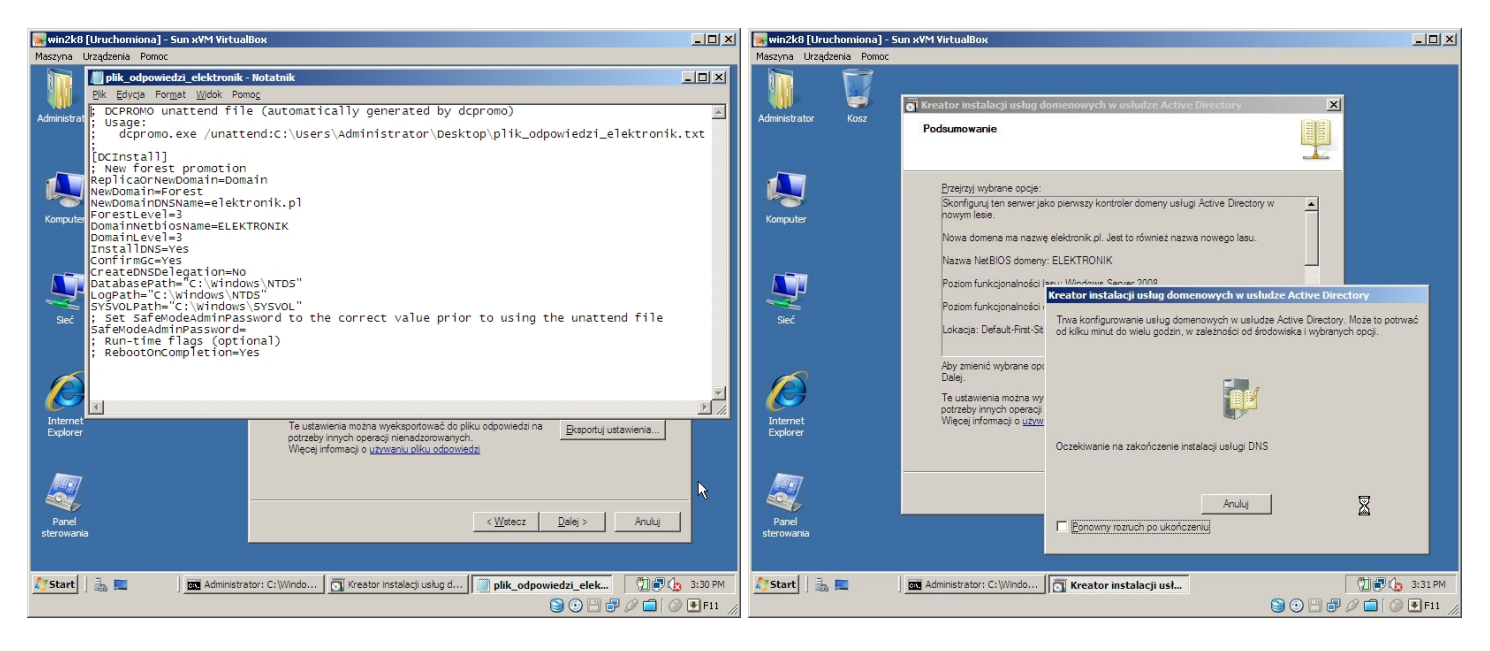

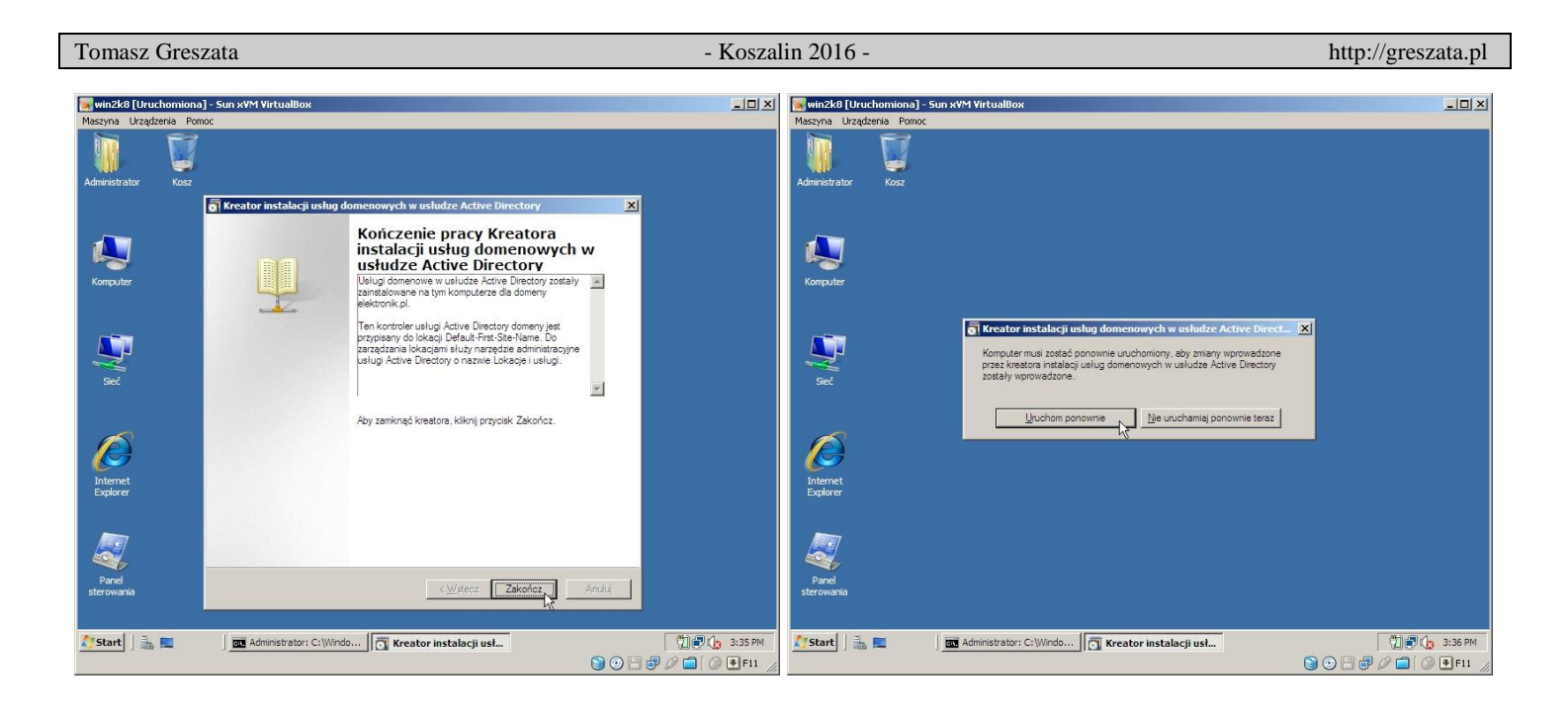